### **ACCOUNT SETUP / FIRST TIME LOGIN**

- 1) You will receive a "Customer Portal Account Activation" email from ar@lsm.org
- 2) Click on the activation link in the email to set up your account
- 3) Enter the User Name provided in the email and create a password for your account
- 4) After successful account setup, you may log in to your Customer Portal account

If you need further assistance, please email ar@lsm.org or call LSM Accounting at (714) 226-1703.

### **NAVIGATION**

| Living        | Stream M       | inistry - Customer Portal |                 |
|---------------|----------------|---------------------------|-----------------|
| ▼ Views       |                |                           |                 |
| Account Info  | rmation —      | View current account      | balance         |
| Invoice Histo | ry             | View and print open i     | nvoices         |
| Payment Hist  | ory -          | View processed paym       | ients           |
| Pending Payr  | ments —        | View payments initia      | ted             |
| ▼ Order       |                | but not yet processed     | I               |
| Invoice Paym  | ient           | Make a payment            |                 |
| ▼ Manage      |                |                           |                 |
| Payment Info  | _              | Save a credit card(s)     | to your account |
|               | To filter with | n <u>Views</u> menus:     |                 |
|               | 1) Click       | T Filter                  |                 |
|               | 2) Input       | ilter criteria            |                 |
|               | 3) Click       | Apply Filter              |                 |

### **HOW TO PAY INVOICES**

| Views           | 4 O Continue 2 F | Refresh 🛛 Auto Apply       |              |            |
|-----------------|------------------|----------------------------|--------------|------------|
| ▼ Order         |                  |                            |              |            |
| Invoice Payment | Payment Amount:  |                            |              | 17.72      |
| Manage          | Payment Method:  | Credit Card                |              | 2 💽        |
|                 | Pay Invo         | Credit Card<br>Dice Humber | invoice Date | uisc uue D |
|                 | DEP              | POSIT                      | 6/7/2021     |            |
|                 | 3 0 6465         | 5                          | 7/29/2021    | 7/29/2     |

- 1) Click on the Order Menu and select Invoice Payment
- 2) In the Payment Method dropdown, select "Credit Card"
- 3) Click on the invoice(s) you want to pay and the Payment Amount will automatically update

| 4) Click Octinue |
|------------------|
|------------------|

| Amount             |      |
|--------------------|------|
|                    | 5.00 |
| Use New Card       |      |
| Action Description |      |

- 5) Keep the "Use New Card" box *checked* if you do not have a card saved on your account.
  Otherwise, *uncheck* the "Use New Card" box and select the Action button next to your saved card below.
  (See the next section, "How to Save a Credit Card", to save a credit card on your account.)
- 6) Click Submit

- a. If you are using a **NEW CARD** enter your card information, review the amount, and click **PROCESS TRANSACTION**. You will see a payment confirmation if the payment is accepted.
- b. If you are using a **SAVED CARD** You will see a payment confirmation if the payment is accepted.

| YOU MAY PRINT THIS PAGE FOR YOUR RECORDS | AS YOU WILL NOT RECEIVE A RECEIPT.   |
|------------------------------------------|--------------------------------------|
| TOO MAT FRINT THIS FAGE FOR TOOR RECORDS | , AS TOO WILL NOT RECEIVE A RECEIPT. |

#### Living Stream Ministry - Customer Portal

| Views                     | Invoice Payment List                                 |  |  |
|---------------------------|------------------------------------------------------|--|--|
| <ul> <li>Order</li> </ul> |                                                      |  |  |
|                           | Payment transaction has been processed successfully. |  |  |
| Invoice Payment           | Transaction ID: 6905                                 |  |  |
| Manage                    | Authorization Code: 02716B                           |  |  |
|                           | Invoice Number                                       |  |  |
|                           | 6465                                                 |  |  |
|                           |                                                      |  |  |

- 7) You can see your pending payment under the Views Menu in Pending Payments after clicking
- C Refresh
- 8) Once your payment is fully processed, it will be available under the **Views Menu** in **Payment History** after applying the appropriate filter

### **HOW TO SAVE A CREDIT CARD**

|                 | Living Stream M            | n Ministry - Customer Portal - Payment Info |  |
|-----------------|----------------------------|---------------------------------------------|--|
|                 | Views                      | C Refresi 2 Manage External Payments        |  |
|                 | Order                      | Credit Cards Bank Accounts                  |  |
|                 | <ul> <li>Manage</li> </ul> | Crear Carus Bank Accounts                   |  |
| 1               | Payment Info               | Description                                 |  |
|                 |                            |                                             |  |
| L) Click on the | e Manage Menu and select   | Payment Info                                |  |
| 2) Click        | 1anage External Payments   |                                             |  |

| C Refres 3  | Add New Card | G Back |             |   |
|-------------|--------------|--------|-------------|---|
| Payment In  | formation    |        |             |   |
| Amount:     |              |        | 0.00        |   |
| Description |              |        | Card Number | E |

Γ

### worldpay

| This secure payment service is provided by                                                                                           | Worldpay.                        |
|----------------------------------------------------------------------------------------------------|----------------------------------|
| Card Information                                                                                                    | * Denotes a required fiel        |
| (To use a <u>device</u> , select card number below.)<br>*Card Number:<br>*Expiration: Month V / Year V                               |                                  |
| Address Information                                                                                                    |                                  |
| Billing Address         Name:         Address:         City:         City:         State:         Zip:         Email:         Phone: |                                  |
| 4) Enter your card information, then click <b>PROCESS TRANSACTION</b>                                                                | to save the card on your account |
| PLEASE NOTE — THIS IS <u>NOT</u> AN AUTO-P                                                                                           | PAY OPTION.                      |
| YOUR CARD WILL ONLY BE CHARGED WHEN YOU                                                                                              | INITIATE A PAYMENT.              |
| 5) If you need to edit or delete a card on your account, please call LSN                                                             | M Accounting at (714) 226-1703   |